# Consultar Arquivo Texto de Ordens de Serviço

O objetivo desta funcionalidade é consultar os arquivos texto de ordens de serviço de cobrança para *Smartphone*, que recebe como parâmetro o tipo da ordem de serviço para o qual serão consultados os arquivos textos. Neste caso, o parâmetro será correspondente ao tipo *O.S.de Cobrança*.

A opção pode ser acessada via Menu de Sistema, no caminho: GSAN > Atendimento ao Público > Ordem de Serviço > Acompanhamento OS de Cobrança > Consultar Arquivo Texto de Ordem de Serviço.

Feito isso, o sistema acessa a tela abaixo:

### Observação

Informamos que os dados exibidos nas telas a seguir são fictícios e não retratam informações de clientes.

Last update: 31/08/2017 ajuda:consultar\_arquivo\_texto\_de\_ordens\_de\_servico https://www.gsan.com.br/doku.php?id=ajuda:consultar\_arquivo\_texto\_de\_ordens\_de\_servico&rev=1485779082 01:11

| Para consultar os arquivos textos das ordens de serviço de visita, informe os dados abaixo:                                                                                                    |                                                                                                    |                                                                                                    |                                                                                                    |                                                                                                    |                                                                                                |                                                                   |                                                                                                    |                                                                                                   |                                                                                                    |
|----------------------------------------------------------------------------------------------------|----------------------------------------------------------------------------------------------------|----------------------------------------------------------------------------------------------------|----------------------------------------------------------------------------------------------------|----------------------------------------------------------------------------------------------------|------------------------------------------------------------------------------------------------|-------------------------------------------------------------------|----------------------------------------------------------------------------------------------------|---------------------------------------------------------------------------------------------------|----------------------------------------------------------------------------------------------------|
| Empresa:*                                                                                                    |                                                                                                    |                                                                                                    |                                                                                                    |                                                                                                    |                                                                                                |                                                                   |                                                                                                    |                                                                                                   |                                                                                                    |
| Tipo da Ordem de<br>Serviço:* O.S. DE COBRANÇA                                                                                                    |                                                                                                    |                                                                                                    |                                                                                                    |                                                                                                    |                                                                                                |                                                                   |                                                                                                    |                                                                                                   |                                                                                                    |
| Filtro pra Geração do Arquivo TXT                                                                                                    |                                                                                                    |                                                                                                    |                                                                                                    |                                                                                                    |                                                                                                |                                                                   |                                                                                                    |                                                                                                   |                                                                                                    |
| ocalid                                                                                                    | dade:                                                                                                    |                                                                                                    |                                                                                                    |                                                                                                    |                                                                                                |                                                                   | 8                                                                                                    |                                                                                                   |                                                                                                    |
| etor (                                                                                                    | Comercial I                                                                                                    | nicial:                                                                                                | R                                                                                                    |                                                                                                    |                                                                                                |                                                                   | Ø                                                                                                    |                                                                                                   |                                                                                                    |
| uadra                                                                                                    | a Inicial:                                                                                                    |                                                                                                    |                                                                                                    |                                                                                                    |                                                                                                |                                                                   |                                                                                                    |                                                                                                   |                                                                                                    |
| etor (                                                                                                    | Comercial F                                                                                                    | Final:                                                                                                 | R                                                                                                    |                                                                                                    |                                                                                                |                                                                   | Ø                                                                                                    |                                                                                                   |                                                                                                    |
| uadra                                                                                                    | a Final:                                                                                                    |                                                                                                    |                                                                                                    |                                                                                                    |                                                                                                |                                                                   |                                                                                                    |                                                                                                   |                                                                                                    |
| Tipo de Serviço:                                                                                                    |                                                                                                    |                                                                                                    |                                                                                                    |                                                                                                    |                                                                                                |                                                                   |                                                                                                    |                                                                                                   |                                                                                                    |
| gente                                                                                                    | e Comercia                                                                                                    | l:                                                                                                    |                                                                                                    |                                                                                                    |                                                                                                |                                                                   | •                                                                                                    |                                                                                                   |                                                                                                    |
| ituaçă                                                                                                    | ão Arquivo                                                                                                    | Texto:                                                                                                 |                                                                                                    |                                                                                                    | •                                                                                              |                                                                   |                                                                                                    |                                                                                                   |                                                                                                    |
| Desfazer Cancelar Selecionar                                                                                                    |                                                                                                    |                                                                                                    |                                                                                                    |                                                                                                    |                                                                                                |                                                                   |                                                                                                    |                                                                                                   |                                                                                                    |
| Dest                                                                                                    | fazer Ca                                                                                                    | ancelar                                                                                                |                                                                                                    |                                                                                                    |                                                                                                |                                                                   |                                                                                                    |                                                                                                   | Selecionar                                                                                                    |
| Desf<br>rquiv                                                                                                    | fazer Ca<br>os Textos p                                                                                                    | ancelar<br>para Leitu                                                                                  | ra:                                                                                                    |                                                                                                    |                                                                                                |                                                                   |                                                                                                    |                                                                                                   | Selecionar                                                                                                    |
| Dest<br>rquiv<br>Liber                                                                                                    | fazer Ca<br>ros Textos p<br>rar Não                                                                                                    | ancelar<br>para Leitu<br>Liberar                                                                       | <b>ra:</b><br>Finalizar                                                                                                    | Informar A                                                                                                    | Agente Corr                                                                                    | nercia                                                            | 1                                                                                                    |                                                                                                   | Selecionar                                                                                                    |
| Dest<br>rquiv<br>Liber                                                                                                    | fazer <u>C</u> a<br>ros Textos p<br>rar <u>Não</u>                                                                                                    | ancelar<br>para Leitu<br>Liberar                                                                       | ra:<br>Finalizar                                                                                                    | Informar A                                                                                                    | Agente Com                                                                                     | nercia                                                            | 1                                                                                                    |                                                                                                   | Selecionar                                                                                                    |
| Dest<br>rquiv<br>Liber<br>Todos                                                                                                    | fazer Ca<br>ros Textos p<br>rar Não                                                                                                    | ancelar<br>para Leitu<br>Liberar<br>de Seto<br>Inicia                                                  | ra:<br>Finalizar<br>Or Setor Fi<br>al Setor Fi                                                                                                    | Informar /<br>Dados d<br>nal Quadr<br>Inicia                                                                                                    | Agente Com<br>los Arquivos<br>ra Quadr<br>I Final                                              | nercia<br>a<br>a                                                  | l<br>Atd Agente C                                                                                                    | omercia                                                                                           | Selecionar                                                                                                    |
| Desf<br>rquiv<br>Liber                                                                                                    | fazer <u>C</u> a<br>ros Textos p<br>rar <u>Não</u><br>Localidad<br>339                                                                                                    | ancelar<br>para Leitu<br>Liberar<br>de Seto<br>Inicia<br>609                                           | ra:<br>Finalizar<br>or<br>al Setor Fi<br>609                                                                                                    | Informar /<br>Dados d<br>Nal Quadr<br>Inicia<br>260                                                                                                    | Agente Com<br>os Arquivos<br>a Quadr<br>I Final<br>671                                         | a C                                                               | I<br>Atd Agente C<br>GILVANILDO SI<br>DA CUNH                                                                                                    | omercia<br>OARES                                                                                  | Selecionar                                                                                                    |
| Desf<br>rquiv<br>Liber                                                                                                    | fazer Ca<br>ros Textos p<br>rar Não<br>Localidad<br>339<br>339                                                                                                    | ancelar<br>para Leitu<br>Liberar<br>de Seto<br>Inicia<br>609<br>609                                    | ra:<br>Finalizar<br>Setor Fi<br>609<br>609                                                                                                    | Informar A<br>Dados d<br>Quadr<br>Inicia<br>260<br>260                                                                                                    | Agente Com<br>los Arquivos<br>ra Quadr<br>I Final<br>671<br>671                                | nercia<br>a<br>13<br>10                                           | Agente C<br>GILVANILDO SI<br>DA CUNH<br>GILVANILDO SI<br>DA CUNH                                                                                                    | omercia<br>OARES<br>IA<br>OARES<br>IA                                                             | Selecionar<br>Situação<br>FINAL.<br>INCOMPLETO<br>FINAL.<br>INCOMPLETO                                                                                     |
| Dest<br>rquiv<br>Liber                                                                                                    | fazer Ca<br>ros Textos p<br>rar Não<br>Localidad<br>339<br>339<br>339                                                                                                    | ancelar<br>para Leitu<br>Liberar<br>de Seto<br>Inicia<br>609<br>609<br>609                             | ra:<br>Finalizar<br>Setor Fi<br>609<br>609<br>609                                                                                                    | Informar A<br>Dados d<br>Quadr<br>Inicia<br>260<br>260<br>260                                                                                                    | Agente Com<br>los Arquivos<br>la Quadr<br>l Final<br>671<br>671<br>671                         | nercia<br>a c<br>13<br>10<br>54                                   | I Agente C<br>GILVANILDO SI<br>DA CUNH<br>GILVANILDO SI<br>DA CUNH                                                                                                    | omercia<br>OARES<br>IA<br>OARES<br>IA                                                             | Selecionar<br>Situação<br>FINAL.<br>INCOMPLETO<br>FINAL.<br>INCOMPLETO<br>DISPONÍVEL                                                                       |
| Dest<br>rquiv<br>Liber<br>Fodos                                                                                                    | fazer Ca<br>ros Textos p<br>rar Não<br>Localidad<br>339<br>339<br>339<br>339                                                                                                    | ancelar<br>para Leitu<br>Liberar<br>de Seto<br>Inicia<br>609<br>609<br>609<br>609                      | ra:<br>Finalizar<br>al Setor Fi<br>609<br>609<br>609<br>609                                                                                                    | Informar A<br>Dados d<br>Quadr<br>Inicia<br>260<br>260<br>260<br>260                                                                                                    | Agente Com<br>os Arquivos<br>a Quadr<br>i Final<br>671<br>671<br>671<br>671                    | nercia<br>a<br>13<br>10<br>54<br>13                               | I<br>Atd Agente C<br>GILVANILDO SI<br>DA CUNH<br>GILVANILDO SI<br>DA CUNH                                                                                               | omercia<br>OARES<br>IA<br>OARES<br>IA                                                             | Selecionar<br>Situação<br>FINAL.<br>INCOMPLETO<br>FINAL.<br>INCOMPLETO<br>DISPONÍVEL<br>DISPONÍVEL                                                         |
| Dest<br>rquiv<br>Liber                                                                                                    | fazer Carros pros Textos pros Textos prosectos processors provide a constraint of the constraint of the constraint of th | ancelar<br>para Leitu<br>Liberar<br>de Seto<br>Inicia<br>609<br>609<br>609<br>609<br>609               | ra:<br>Finalizar<br>Setor Fi<br>609<br>609<br>609<br>609<br>609                                                                                                | Informar A<br>Dados d<br>Quadr<br>Inicia<br>260<br>260<br>260<br>260<br>260                                                                                                    | Agente Com<br>los Arquivos<br>a Quadr<br>Final<br>671<br>671<br>671<br>671<br>671              | nercia<br>a C<br>13<br>10<br>54<br>13<br>10                       | I Agente C<br>GILVANILDO SI<br>DA CUNH<br>GILVANILDO SI<br>DA CUNH                                                                                                    | omercia<br>OARES<br>IA<br>OARES<br>IA                                                             | Selecionar<br>Situação<br>FINAL.<br>INCOMPLETO<br>FINAL.<br>INCOMPLETO<br>DISPONÍVEL<br>DISPONÍVEL<br>DISPONÍVEL                                           |
| Test<br>rquiv<br>Liber                                                                                                    | fazer Carlos pros Textos pros Textos prosectos processor de la construcción de la construcción de la constru | ancelar<br>para Leitu<br>Liberar<br>de Seto<br>Inicia<br>609<br>609<br>609<br>609<br>609<br>109        | ra:<br>Finalizar<br>a<br>Setor Fi<br>609<br>609<br>609<br>609<br>609<br>109                                                                                    | Informar A<br>Dados d<br>Quadr<br>Inicia<br>260<br>260<br>260<br>260<br>260<br>260<br>87                                                                                                    | Agente Com<br>os Arquivos<br>a Quadr<br>Final<br>671<br>671<br>671<br>671<br>671<br>671<br>275 | nercia<br>2<br>13<br>10<br>54<br>13<br>10<br>10                   | I Agente C<br>GILVANILDO SI<br>DA CUNH<br>GILVANILDO SI<br>DA CUNH                                                                                                    | omercia<br>OARES<br>IA<br>OARES<br>IA                                                             | Selecionar<br>Selecionar<br>Situação<br>FINAL.<br>INCOMPLETO<br>FINAL.<br>INCOMPLETO<br>DISPONÍVEL<br>DISPONÍVEL<br>DISPONÍVEL<br>DISPONÍVEL<br>FINALIZADO |
| Test<br>rquiv<br>Liber                                                                                                    | fazer C:<br>ros Textos r<br>rar Não<br>Localidad<br>339<br>339<br>339<br>339<br>339<br>339<br>339<br>33                                                                                                    | ancelar<br>para Leitu<br>Liberar<br>de Seto<br>Inicia<br>609<br>609<br>609<br>609<br>109<br>109        | ra:<br>Finalizar<br>Setor Fi<br>609<br>609<br>609<br>609<br>109<br>109                                                                                         | Informar A<br>Dados d<br>Quadr<br>Inicia<br>260<br>260<br>260<br>260<br>260<br>87<br>211                                                                                                    | Agente Com<br>os Arquivos<br>a Quadr<br>671<br>671<br>671<br>671<br>671<br>671<br>275<br>440   | nercia<br>2<br>13<br>10<br>54<br>13<br>10<br>10<br>10             | I Agente C<br>GILVANILDO SI<br>DA CUNH<br>GILVANILDO SI<br>DA CUNH<br>GILVANILDO SI<br>DA CUNH<br>GILVANILDO SI<br>DA CUNH                                              | OARES<br>A<br>OARES<br>A<br>OARES<br>A<br>OARES<br>A<br>OARES                                     | Selecionar<br>Situação<br>FINAL.<br>INCOMPLETO<br>FINAL.<br>INCOMPLETO<br>DISPONÍVEL<br>DISPONÍVEL<br>DISPONÍVEL<br>DISPONÍVEL<br>DISPONÍVEL               |
| Internet internet int | fazer Ca<br>ros Textos p<br>rar Não<br>Localidad<br>339<br>339<br>339<br>339<br>339<br>347<br>347<br>360                                                                                                    | ancelar<br>para Leitu<br>Liberar<br>de Seto<br>Inicia<br>609<br>609<br>609<br>609<br>109<br>109<br>204 | <ul> <li>Finalizar</li> <li>Setor Finalizar</li> <li>609</li> <li>609</li> <li>609</li> <li>609</li> <li>609</li> <li>109</li> <li>109</li> <li>204</li> </ul> | Informar A<br>Dados d<br>Quadr<br>Inicia<br>260<br>260<br>260<br>260<br>260<br>87<br>211<br>95                                                                                                    | Agente Com<br>a Quadr<br>Final<br>671<br>671<br>671<br>671<br>671<br>275<br>440<br>641         | nercia<br>2<br>13<br>10<br>54<br>13<br>10<br>10<br>10<br>17<br>10 | Agente C<br>Agente C<br>Agente C<br>Agente C<br>DA CUNH<br>GILVANILDO SI<br>DA CUNH<br>GILVANILDO SI<br>DA CUNH<br>GILVANILDO SI<br>DA CUNH<br>GILVANILDO SI<br>DA CUNH | OARES<br>A<br>OARES<br>A<br>OARES<br>A<br>OARES<br>A<br>OARES<br>A<br>OARES<br>A                  | Selecionar<br>Situação<br>FINAL.<br>INCOMPLETO<br>FINAL.<br>INCOMPLETO<br>DISPONÍVEL<br>DISPONÍVEL<br>DISPONÍVEL<br>DISPONÍVEL<br>DISPONÍVEL               |
| Codos                                                                                                    | fazer         Ci           ros Textos p         rar         Não           rar         Não         rar           Localidad         339         339           339         339         339           339         339         347           347         360         360                                                                                                    | ancelar<br>para Leitu<br>Liberar<br>de Seto<br>109<br>609<br>609<br>609<br>109<br>109<br>204<br>208    | ra:<br>Finalizar<br>Setor Fi<br>609<br>609<br>609<br>609<br>109<br>109<br>204<br>208                                                                           | Informar /           Dados d           Quadr           Inicia           260           260           260           260           260           260           260           260           260           260           260           260           260           260           260           645 | Agente Com<br>a Quadr<br>Final<br>671<br>671<br>671<br>671<br>671<br>275<br>440<br>641<br>725  | nercia<br>a<br>13<br>10<br>54<br>13<br>10<br>10<br>17<br>10<br>10 | I Agente C<br>GILVANILDO SI<br>DA CUNH<br>GILVANILDO SI<br>DA CUNH<br>GILVANILDO SI<br>DA CUNH<br>GILVANILDO SI<br>DA CUNH<br>GILVANILDO SI<br>DA CUNH                  | omercia<br>OARES<br>IA<br>OARES<br>IA<br>OARES<br>IA<br>OARES<br>IA<br>OARES<br>IA<br>OARES<br>IA | Selecionar<br>Situação<br>FINAL.<br>INCOMPLETO<br>FINAL.<br>INCOMPLETO<br>DISPONÍVEL<br>DISPONÍVEL<br>DISPONÍVEL<br>DISPONÍVEL<br>DISPONÍVEL<br>INCOMPLETO |

Para detalhes sobre o preenchimento dos campos clique AQUI.

A funcionalidade no sistema **GSAN Web** *Consultar Arquivo Texto de Ordens de Serviço de Cobrança para Smartphone*, será ativada por uma chamada no menu do **GSAN** específica para **Acompanhamento OS de Cobrança**, que deverá receber como parâmetro o *tipo da ordem de serviço* a ser consultado o arquivo texto (neste caso o parâmetro será correspondente ao tipo O.S. de *Cobrança*). A funcionalidade apresenta a tela acima, contendo inicialmente:

- Empresa:
  - Caso a empresa associada ao usuário que está logado no sistema seja a empresa principal (no caso, a Compesa), serão exibidas as empresas ativas, para que possa ser selecionada a responsável pela execução dos serviços;
  - Caso a empresa associada ao usuário que está logado no sistema não seja a empresa principal, o sistema exibe a descrição da empresa associada e não habilitada para alteração, a qual será a empresa responsável pela execução dos serviços:
    - Tipo da Ordem de Serviço:
      - O sistema exibe a descrição do tipo recebido como parâmetro, neste caso *O.S. de Cobrança* e não habilita para alteração.

Em seguida, o sistema exibe a tela com as opções de filtro para que o usuário possa informar os critérios a serem utilizados na seleção das O.S.:

- Localidade;
- Setor Comercial Inicial e Final;
- Quadra Inicial e Final;
- Tipo de Serviço (permite selecionar mais de um tipo);
- Agente Comercial;
- Situação do Arquivo Texto.

O sistema apresenta uma lista com os dados dos Arquivos Textos de O.S. para Smartphone, gerada a partir dos critérios de filtro informados, contendo as seguintes informações:

- Caixa para Seleção do Arquivo Texto;
- Localidade (para arquivos na situação LIBERADO, disponibilizar um link, sob o código da localidade, para execução do download *off line* do arquivo texto no Smartphone);
- Setor Comercial Inicial e Final;
- Quadra Inicial e Final;
- Quantidade de O.S. executadas em campo (com retorno já recepcionado no GSAN Web) relacionadas à quantidade total de O.S. do arquivo;
- Agente Comercial (disponibiliza um link no nome do agente comercial, para execução da funcionalidade *Consultar O.S. para Smartphone do Arquivo Texto*);
- Situação do Arquivo.

A partir da lista acima, serão disponibilizadas as opções a seguir, para movimentação dos arquivos texto selecionados:

• O botão Liberar - Após a vinculação do arquivo texto com o agente comercial, poderá ser LIBERADO para transmissão para o Smartphone, embora não possa haver mais de um arquivo na situação LIBERADO para o mesmo agente comercial;

- Para cada arquivo selecionado, o sistema verifica se está com a situação *Disponível*. Caso esteja, atualiza a situação para *Liberado*, a partir da data da liberação do arquivo e da data da última alteração com a data atual. Caso contrário, exibe a mensagem: *Só é possível liberar arquivos que estejam disponíveis*.
- O botão Não Liberar Caso o usuário, por algum motivo, deseja impedir o arquivo de ser transmitido para o agente comercial, poderá alterar a situação para NÃO LIBERADO, ficando assim, bloqueado no sistema;
- Para cada arquivo selecionado, o sistema verifica se está com a situação *Liberado*. Caso esteja, atualiza a situação para *Disponível* e a data de última alteração com a data atual. Caso contrário, exibe a mensagem: *Só é possível não liberar arquivos que estejam liberados*.
- O botão Em Campo Após a transmissão do arquivo texto com sucesso para o Smartphone, o sistema atualiza para a situação "EM CAMPO", comandado pelo próprio agente comercial. Caso ocorra algum problema na transmissão online do arquivo, e esse arquivo seja baixado offline via sistema, o usuário poderá informar essa situação para o arquivo correspondente;
- Para cada arquivo selecionado, o sistema verifica se está com a situação "Liberado". Caso esteja, atualiza a situação para *Em Campo*, a data de envio do arquivo e a data de última alteração com a data atual. Caso contrário, exibe a mensagem: Só é possível colocar em campo arquivos que estejam liberados.
- O botão Finalizar Após a execução das O.S. em campo, o agente comercial deverá FINALIZAR o arquivo texto, de modo que, os seus dados possam ser atualizados no GSAN Web;
- Para cada arquivo selecionado, o sistema verifica se está com a situação Em Campo. Caso esteja, atualiza a situação para Finalizado pelo Usuário e a data de última alteração com a data atual. Caso contrário, exibe a mensagem: Só é possível finalizar arquivos que estejam em campo.
- O botão Informar Agente Comercial Ao selecionar esta opção, o sistema apresenta uma tela popup para que seja informado o agente comercial a ser vinculado ao(s) arquivo(s) texto(s) selecionado(s), o(s) qual(ais) deverá(ão) estar na situação DISPONÍVEL;
- Para cada arquivo selecionado, o sistema verifica se está com a situação "Disponível". Caso esteja, atualiza o agente comercial para o agente comercial selecionado e a data de última alteração com a data atual. Caso contrário, exibe a mensagem: *Só é possível informar o agente comercial de arquivos disponíveis*.

Caso haja algum problema na transmissão e o usuário necessite realizar o download do arquivo texto do sistema GSAN Web para o Smartphone, de modo *offline*, deverá clicar no link existente no *Nome da Localidade*. O link somente será exibido quando o arquivo estiver na condição de liberado.

As opções *Liberar, Não Liberar, Em Campo* e *Finalizar* só serão disponibilizadas quando o arquivo texto já possuir um Agente Comercial vinculado e informado, através da opção "Informar Agente Comercial".

Caso o usuário deseje consultar as informações das Ordens de Serviço de Cobrança para Smartphone geradas para cada arquivo texto, deverá clicar no link existente no Nome do Agente Comercial, tela *Consultar Arquivo Texto das Ordens de Serviço*, acima, e será exibida a tela *Atualizar Ordens de Serviço do Arquivo Texto*, conforme tela abaixo, a qual apresenta os dados básicos do Arquivo Texto relacionado:

- Empresa (desabilitado com o nome da empresa associado ao arquivo);
- Tipo de O.S. para Smartphone (desabilitado com o nome O.S. de Cobrança);
- Localidade (desabilitado com o código e o nome da localidade associado ao arquivo);
- Setor Comercial Inicial e Final (desabilitado com o código do setor comercial inicial e final,

associado ao arquivo);

- Quadra Inicial e Final (desabilitado com o número da quadra inicial e final, associada ao arquivo);
- Agente Comercial (desabilitado com o nome do agente comercial associado ao arquivo.

Apresentada também a lista das ordens de serviço do arquivo texto, contendo:

- Caixa para Seleção da O.S. (para marcar a OS que deseja encerrar, exibido apenas se a OS estiver pendente e se não for de fiscalização);
- Número da O.S. (Caso a OS esteja pendente, tem um link para consultar os dados da OS);
- Matrícula do Imóvel (com "hint" para exibir os dados do imóvel);
- Tipo de Serviço;
- Situação da O.S.:
  - Pendente;
  - Encerrada;
  - Execução em andamento;
  - Aguardando liberação;
- Data e Hora de Recebimento (referente aos dados transmitidos do Smartphone para o sistema GSAN Web);
- Conferida Indicador de Conferência (*SIM* ou *NÃO*, indicando se já houve a análise por parte do setor responsável, referente ao retorno da execução das ordens de serviço em campo).

Caso o usuário clique com o mouse no link existente na *matrícula do imóvel*, será exibido o *hint* contendo as informações associadas ao imóvel.

Caso o usuário deseje analisar as informações geradas pelo agente comercial no Smartphone para determinada O.S., ou deseje encerrar a O.S., deverá clicar sobre o número da ordem de serviço, ativando a funcionalidade "Consultar Dados da O.S. para Smartphone".

| Gsan -> Atendimento ao Publ<br>Menu GSAN                                                                                                    | Atua<br>Dados<br>Empre<br>Tipo da<br>Serviç                 | em de Servico -> /<br>alizar Order<br>das Ordens de<br>sa:*<br>a Ordem de<br>p:*     | Acomp     | e Serv<br>iço do a<br>COMPI<br>O.S. DI | iço do Arquivo<br>rquivo texto selecio<br>ESA<br>E COBRANÇA | Consultar<br>Texto<br>nado: | Dados Arquivo Ti | exto OS Cobrand          | ca para Smartphone |
|----------------------------------------------------------------------------------------------------|-------------------------------------------------------------|--------------------------------------------------------------------------------------|-----------|----------------------------------------|-------------------------------------------------------------|-----------------------------|------------------|--------------------------|--------------------|
| 11/09/2013<br>Usuário:<br>03804605486<br>Grupo:<br>ACESSO<br>ADMINISTRADOR<br>ACESSO NIVEL I<br>ACESSO NIVEL I<br>ACESSO NIVEL II<br>N° Acesso:<br>1493 | Localic<br>Setor (<br>Quadra<br>Setor (<br>Quadra<br>Agente | lade:<br>Comercial Inici<br>a Inicial:<br>Comercial Fina<br>a Final:<br>e Comercial: | al:<br>I: | 3<br>6<br>2<br>6<br>6<br>6             | 39 CABANGA<br>09<br>60<br>09<br>71<br>illVANILDO SOAI       | RES DA                      | CUNHA            |                          |                    |
| Data Ult. Acesso:<br>11/09/2013 09:18:13                                                                                                    | Todos                                                       | ordem de<br>Serviço                                                                  | Ма        | trícula                                | Tipo de Serv                                                | viço                        | Situação         | Data/Hora<br>Recebimento | Conferida          |
| Sair                                                                                                    |                                                             | <u>33235855</u>                                                                      | 541       | 28495                                  | CORTE                                                       |                             | Pendente         | 10/09/2013<br>10:21:50   | Não                |
| Inscrição: 339.609.260.0097.006<br>Endereço: ANTONIO FALCAO, 548 - BOA VIAGEM                                                                           |                                                             |                                                                                      |           | 345711                                 | FISCALIZACAO DE                                             | E CORTE                     | Encerrada        | 10/09/2013<br>12:22:55   | Não                |
| Categoria Principal: COMERCIAL<br>Quantidade de Economias: 1<br>Grupo de Esturamento: 7                                                                 |                                                             |                                                                                      | 8         | 45770                                  | FISCALIZACAO DE                                             | E CORTE                     | Encerrada        | 10/09/2013<br>12:30:22   | Não                |
| Grupo de Faturamento: /<br>Situação da Ligação de Água: LIGADO<br>Consumo Médio: 10<br>Situação da Ligação de Esgoto: LIGADO                            |                                                             |                                                                                      |           | 45800                                  | FISCALIZACAO DI                                             | E CORTE                     | Encerrada        | 10/09/2013<br>12:37:19   | Não                |
| Voltar Atualizar OS                                                                                                    |                                                             |                                                                                      |           |                                        |                                                             |                             |                  |                          |                    |

Desenvolvida nova funcionalidade *Consultar Dados da O.S. para Smartphone* (Tela abaixo), a qual será ativada a partir do link existente sob o *Número da Ordem de Serviço*, exibido na funcionalidade descrita acima, e que apresenta duas abas:

- Aba Anormalidade contém os dados da execução e encerramento da O.S. retornados do Smartphone;
- Aba Fotos contém as fotos registradas pelo agente comercial quando da execução em campo.

Para cada OS marcada, o sistema atualiza o cliente de acordo com o tipo de serviço:

- Corte;
- Supressão;
- Fiscalização;
- Religação;
- Restabelecimento;

Na aba contendo os dados da execução e encerramento da O.S., serão apresentados:

- Empresa;
- Tipo da Ordem de Serviço (O.S. de Cobrança);
- Número da O.S.;
- Matrícula do Imóvel;
- Tipo de Serviço;

Caso o Tipo de Serviço seja CORTE, o sistema exibe:

Last update: 31/08/2017 ajuda:consultar\_arquivo\_texto\_de\_ordens\_de\_servico https://www.gsan.com.br/doku.php?id=ajuda:consultar\_arquivo\_texto\_de\_ordens\_de\_servico&rev=1485779082 01:11

- Motivo do Corte;
- Tipo do Corte;
- Leitura do Corte;
- Percentual de Cobrança (neste caso será, sempre, 100%);

Caso o Tipo de Serviço seja SUPRESSÃO, o sistema exibe:

- Motivo da Supressão;
- Tipo da Supressão;
- Leitura da Supressão;
- Percentual de Cobrança (neste caso será, sempre, 100%);

Caso o Tipo de Serviço seja FISCALIZAÇÃO, o sistema exibe:

- Situação Encontrada (pode ser mais de uma);
- Documento Entregue;

Caso o Tipo de Serviço seja RESTABELECIMENTO, exibe:

- Tipo Hidrômetro;
- Número do Hidrômetro;
- Data da Instalação;
- Tipo de Medição;
- Local de Instalação;
- Proteção;
- Troca de Proteção;
- Troca de Registro;
- Leitura Instalação;
- Número do Selo;
- Cavalete;
- Número do Lacre;
- Tipo do Poço;
- Data da Execução;
- Hora da Execução;
- Motivo do Encerramento;
- Parecer;

| Dados das Ordens de Se       | rviço para Smartphone do /     | Arquivo Texto: | I               |      |
|------------------------------|--------------------------------|----------------|-----------------|------|
| Empresa:                     | COMPESA                        |                |                 |      |
| Tipo da Ordem de<br>Serviço: | O.S. DE COBRANÇA               |                |                 |      |
| Número da OS:                | 33235855                       |                |                 |      |
| Matrícula do Imóvel:         | 54128495                       |                |                 |      |
| Tipo do Serviço:             | CORTE                          |                |                 |      |
| Motivo do Encerramento       | SERVICO JA EXECUT              | ADO            |                 |      |
| Data da Execução             | 10/09/2013                     |                |                 |      |
| Hora da Execução             | 10:20:24                       |                |                 |      |
| Parecer:                     | o usuario informo<br>suprimido | u que o ramal  | deste imovel ja | foi  |
|                              |                                | Av             | vançar          |      |
| Voltar Cance                 | lar                            |                | Encerrar        | 0.S. |

Na aba contendo as fotos da execução e encerramento da O.S, serão exibidas as informações:

- Empresa;
- Tipo de O.S. para Smartphone (O.S. de Cobrança);
- Número da O.S.;
- Matrícula do Imóvel;
- Tipo de Serviço;
- Foto Antes da Execução;
- Foto Durante a Execução;
- Foto Após a Execução;
- Foto da Fachada do Imóvel.

Ao ativar a caixa de seleção "O.S. Conferida" e clicar no botão Voltar, o indicador de conferência para a respectiva ordem de serviço na funcionalidade anterior (Consultar O.S. para Smartphone do Arquivo Texto) será alterado para "SIM".

Ao clicar no botão <u>Encerrar OS</u>, o qual só estará habilitado caso a O.S. ainda não tenha sido encerrada, o sistema exibe a tela de encerramento da O.S. de acordo com o tipo de serviço associado, já contendo todos os dados alimentados a partir do smartphone, efetua as validações cabíveis e executa o encerramento da ordem de serviço, bem como as atualizações correspondentes nas bases de dados do GSAN, e retorna para à tela da funcionalidade anterior (Consultar O.S. para Smartphone do Arquivo Texto) alterando a situação da O.S. para "ENCERRADA".

update: 31/08/2017 ajuda:consultar\_arquivo\_texto\_de\_ordens\_de\_servico https://www.gsan.com.br/doku.php?id=ajuda:consultar\_arquivo\_texto\_de\_ordens\_de\_servico&rev=1485779082 01:11

|                             | ua oo ue visita               | Anormalidade Fotos |
|-----------------------------|-------------------------------|--------------------|
| )ados da ordem de sen       | viço de cobrança selecionada: |                    |
| mpresa:                     | COMPESA                       |                    |
| ipo da Ordem de<br>Servico: | O.S. DE COBRANÇA              |                    |
| lúmero da OS:               | 33235855                      |                    |
| latrícula do Imóvel:        | 54128495                      |                    |
| ïpo do Serviço:             | CORTE                         |                    |
|                             |                               |                    |
|                             | ANTES DA EXECUCAO             | DURANTE A EXECUCAO |
|                             |                               |                    |
|                             | APOS A EXECUCAO               | FACHADA DO IMOVEL  |
|                             |                               |                    |
|                             |                               | Voltar             |

Encerrar OS , o sistema irá encerrar todas as O.S. marcadas, Caso o usuário clique no botão atualizando os dados no GSAN, e emite o RELATÓRIO ERROS ENCERRAMENTO OS COBRANÇA -R1499, contendo a lista das Ordens de Serviços que não puderam ser encerradas devido a alguma restrição encontrada, conforme modelo abaixo:

|              | Relatório Erros Encerramento OS Cobrança        | PAG 1/1<br>12/09/2013<br>10:23:51<br>R1499 |
|--------------|-------------------------------------------------|--------------------------------------------|
| nero OS Erro | Quantidade total de OS não encerradas por erro; | 0                                          |

## **Preenchimento dos Campos**

| Campo                                     | Orientações para Preenchimento                                                                                                    |
|-------------------------------------------|----------------------------------------------------------------------------------------------------|
| Empresa                                   | Campo obrigatório - Selecione uma das opções disponibilizadas pelo sistema.<br>Caso a empresa associada ao usuário que está logado no sistema seja a<br>empresa principal (no caso, a Compesa), será exibida a descrição das<br>empresas ativas, para que possa ser selecionada a empresa responsável pela<br>execução dos serviços.<br>Caso a empresa associada ao usuário que está logado no sistema não seja a<br>empresa principal, será exibida a descrição da empresa associada, não<br>habilitada para alteração, a qual será a empresa responsável pela execução<br>dos serviços. |
| Tipo da Ordem de<br>Serviço               | Campo obrigatório - Este campo será exibido pelo sistema e não permite alteração.                                                                                                    |
| Filtro para<br>Geração do<br>Arquivo TXT: |                                                                                                    |
| Localidade                                | Informe o código da localidade, ou clique no botão 🔍, link <b>Pesquisar</b><br>Localidade, para selecionar a localidade desejada. O nome da localidade será<br>exibido no campo ao lado.<br>Para apagar o conteúdo do campo, clique no botão 🔗 ao lado do campo em<br>exibição.                                                                                                    |
| Setor Comercial<br>Inicial                | Informe o código do setor inicial, ou clique no botão R, link <b>Pesquisar Setor</b><br><b>Comercial</b> , para selecionar o setor desejado. O nome do setor será exibido no<br>campo ao lado.<br>Este campo só será disponibilizado após ter sido informada a localidade.<br>Para apagar o conteúdo do campo, clique no botão S ao lado do campo em<br>exibição.                                                                                                    |
| Quadra Inicial                            | Informe o número da quadra inicial cadastrada no sistema para consultar.<br>Este campo só será disponibilizado após ter sido informada a localidade.                                                                                                    |

| Campo                     | Orientações para Preenchimento                                                                                                    |
|---------------------------|----------------------------------------------------------------------------------------------------|
| Setor Comercial Final     | Informe o código do setor final, ou clique no botão R, link <b>Pesquisar Setor</b><br><b>Comercial</b> , para selecionar o setor desejado. O nome do setor será exibido no<br>campo ao lado.<br>Este campo só será disponibilizado após ter sido informada a localidade. |
|                           | Para apagar o conteúdo do campo, clique no botão 🔗 ao lado do campo em exibição.                                                                                                    |
| Quadra Final              | Informe o número da quadra final cadastrada no sistema para consultar.<br>Este campo só será disponibilizado após ter sido informada a localidade.                                                                                                    |
| Tipo de Serviço           | Marque um ou mais tipos de serviços. Para marcar mais de uma opção,<br>mantenha a tecla <i>Ctrl</i> pressionada e clique nas demais opções que julgar<br>necessárias.                                                                                                    |
| Agente Comercial          | Selecione uma das opções disponibilizadas pelo sistema.                                                                                                    |
| Situação Arquivo<br>Texto | Selecione uma das opções disponibilizadas pelo sistema.                                                                                                    |

## Funcionalidade dos Botões

| Botão      | Descrição da<br>Funcionalidade                                                                  |
|------------|-------------------------------------------------------------------------------------------------|
| R          | Ao clicar neste botão, o<br>sistema permite<br>consultar um dado nas<br>bases de dados.         |
| 8          | Ao clicar neste botão, o<br>sistema apaga o<br>conteúdo do campo em<br>exibição.                |
| Desfazer   | Ao clicar neste botão, o<br>sistema desfaz a última<br>operação realizada.                      |
| Cancelar   | Ao clicar neste botão, o<br>sistema cancela a<br>operação e retorna à tela<br>principal.        |
| Selecionar | Ao clicar neste botão, o<br>sistema comanda a<br>seleção com base nos<br>parâmetros informados. |

| Botão       | Descrição da<br>Funcionalidade                                                                                                    |
|-------------|----------------------------------------------------------------------------------------------------|
| Liberar     | Ao clicar neste botão,<br>após a vinculação do<br>arquivo texto com o<br>agente comercial, poderá<br>ser LIBERADO para<br>transmissão para o<br>Smartphone, embora não<br>possa haver mais de um<br>arquivo na situação<br>LIBERADO para o mesmo<br>agente comercial.<br>Habilitado caso o arquivo<br>esteja associado a algum<br>agente comercial.                                                                                                    |
| Não Liberar | Ao clicar neste botão,<br>caso o usuário, por algum<br>motivo, deseje impedir o<br>arquivo de ser<br>transmitido para o<br>agente comercial, o<br>usuário poderá alterar a<br>situação para "NÃO<br>LIBERADO", ficando<br>assim, bloqueado no<br>sistema.<br>Habilitado caso o arquivo<br>esteja associado a algum<br>agente comercial.                                                                                                    |
| Em Campo    | Ao clicar neste botão,<br>após a transmissão do<br>arquivo texto com<br>sucesso para o<br>Smartphone, o sistema<br>atualiza para a situação<br>EM CAMPO, comandado<br>pelo próprio agente<br>comercial. Caso ocorra<br>algum problema na<br>transmissão on-line do<br>arquivo, e esse arquivo<br>seja baixado off line via<br>sistema, o usuário<br>poderá informar essa<br>situação para o arquivo<br>correspondente.<br>Habilitado caso o arquivo<br>esteja associado a algum<br>agente comercial. |

Last update: 31/08/2017 ajuda:consultar\_arquivo\_texto\_de\_ordens\_de\_servico https://www.gsan.com.br/doku.php?id=ajuda:consultar\_arquivo\_texto\_de\_ordens\_de\_servico&rev=1485779082 01:11

| Botão                     | Descrição da<br>Funcionalidade                                                                                                    |
|---------------------------|----------------------------------------------------------------------------------------------------|
| Finalizar                 | Ao clicar neste botão,<br>após a execução das O.S.<br>em campo, o agente<br>comercial deverá<br>FINALIZAR o arquivo<br>texto, de modo que, os<br>seus dados possam ser<br>atualizados no GSAN<br>Web.<br>Habilitado caso o arquivo<br>esteja associado a algum<br>agente comercial. |
|                           | Ao clicar neste botão, o<br>sistema apresenta uma<br>tela <i>popup</i> para que seja<br>informado o agente<br>comercial a ser vinculado                                                                                                    |
| Informar Agente Comercial | selecionado(s), o(s)<br>gual(ais) deverá(ão)                                                                                                    |
|                           | estar na situação<br>DISPONÍVEL.<br>Habilitado caso o arquivo<br>esteja associado a algum<br>agente comercial.                                                                                                    |
| Voltar                    | Ao clicar neste botão, o<br>sistema retorna à tela<br>anterior.                                                                                                    |
| Encerrar OS               | Ao clicar neste botão, o<br>sistema comanda o<br>encerramento da Ordem<br>de Serviço.                                                                                                    |
| Atualizar OS              | Ao clicar neste botão, o<br>sistema comanda a<br>atualização da Ordem de<br>Serviço nas bases de<br>dados.                                                                                                    |
| Avançar                   | Ao clicar neste botão, o<br>sistema avança para aba<br>seguinte (Fotos).                                                                                                    |
| Voltar                    | Ao clicar neste botão, o<br>sistema retorna à aba<br>anterior (Anormalidade).                                                                                                    |

## Referências

### Consultar Arquivo Texto de Ordens de Serviço para Smartphone

### Acompanhamento de Ordem de Serviço

### **Termos Principais**

#### Ordem de Serviço

Clique aqui para retornar ao Menu Principal do GSAN

From:

https://www.gsan.com.br/ - Base de Conhecimento de Gestão Comercial de Saneamento

Permanent link: https://www.gsan.com.br/doku.php?id=ajuda:consultar\_arquivo\_texto\_de\_ordens\_de\_servico&rev=148577908

Last update: 31/08/2017 01:11

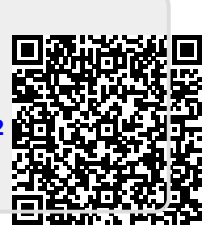